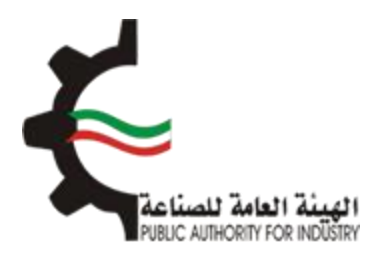

## البوابة الإلكترونية للمطابقة منصة طابق

# دليل المستخدم لإجراءات المطابقة الخاصة بالمركبات، الدراجات النارية والإطارات – للأفراد

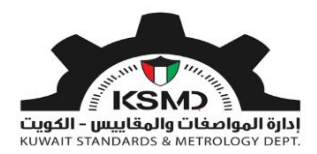

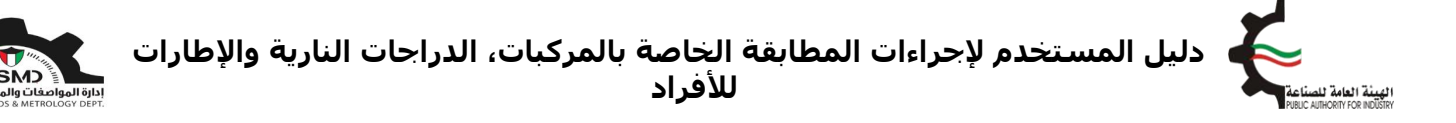

### الفهرس

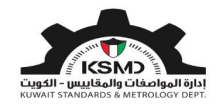

## إصدار إفراج مؤقت للمركبات/الدراجات النارية/الإطارات

#### وصف الخدمة

اصدار افراج مؤقت من قبل الهيئة العامة للصناعة للمركبات، الدراجات النارية والإطارات المستوردة لتمكين المستورد من افراج الشحنة مؤقتا بعد وصولها الى دولة الكويت.

#### آلية الاستخدام

- 1. يجب تعبئة طلب الحصول على هذه الشهادة وإرفاق الملفات المطلوبة.
  - 2. مُتطلبات الحصول على الشهادة هي:
    - تفاصيل البيان الجمركي
  - تفاصيل بيانات البضاعة المستوردة
- في حالة إستيراد إطارات يجب إرفاق إقرار وتعهد بشأن الإطارات المستوردة حسب النموذج المرفق عند تقديم الطلب ليتم إستخراج شهادة إفراج مؤقت.
- في حالة إستيراد مركبات/دراجات نارية يجب إرفاق إقرار وتعهد بشأن وسائل النقل حسب النموذج المرفق عند تقديم الطلب ليتم إستخراج شهادة إفراج مؤقت.
  - 3. تقديم الطلب
  - 4. في حُال مطابقة الإرسالية للمتطلبات يتم إشعار المستورد من خلال رسالة (SMS) على هاتفه الخليوي. لإستكمال إجراءات الحصول على إفراج مؤقت بعد دفع الرسوم
    - بوستطيع المستخدم متابعة حالة الطلب من خلال حسابه في موقع الهيئة.

#### طلب إصدار إفراج مؤقت

لبدء هذه الخدمة يقوم المسـتخدم بتسـجيل الدخول عبر الرابط المخصص لذلك كما هو موضح بالشـكل التالي:

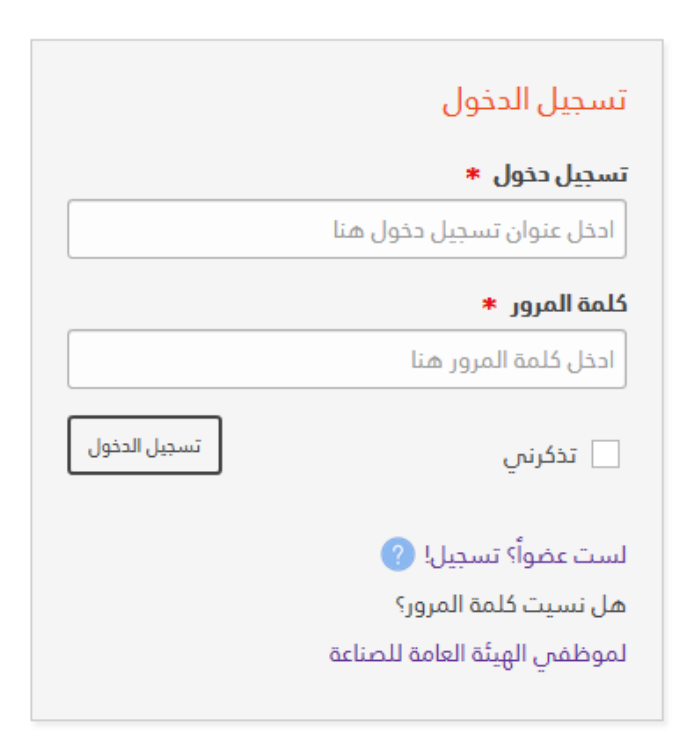

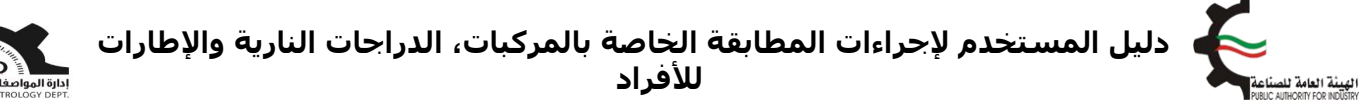

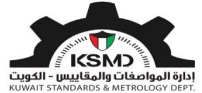

بعد عملية تسجيل الدخول يقوم المستخدم بالدخول إلى منصة طابق ثم إختيار رابط "المطابقة للمركبات الدراجات النارية والإطارات" من الصفحة الرئيسية لمنصة طابق بالشكل التالي:

| ihab@nite.co &                                                                                                    | منصة طابق                    | علامة الجودة <del> -</del> | العلاقات الفنية الدولية 🕶 | المواصفات و المقاییس+ | *   |        |
|----------------------------------------------------------------------------------------------------|------------------------------|----------------------------|---------------------------|-----------------------|-----|--------|
| _                                                                                                    |                              |                            |                           | -                     |     |        |
| إتمل بنا                                                                                                    | الأسئلة الشائعة              | عن طايق                    | لصفدة الرئيسية            | •                     |     |        |
| State of the local division of the local division of the local div |                              |                            |                           |                       |     |        |
|                                                                                                    | اليق الإلكتيونية             | منصقم                      |                           |                       |     |        |
|                                                                                                    |                              | 1 1= 1-                    |                           |                       |     |        |
|                                                                                                    | ىنسوق الحويني                | بوابىت                     |                           |                       |     |        |
| E                                                                                                    | 0 8 B                        |                            |                           |                       |     |        |
|                                                                                                    | e z e                        |                            | J                         |                       |     |        |
| الرموز الجمركية                                                                                                    | المنتجات المحرجة             | فويم المطابقة              | بهادتن                    | کیف تستخدم طابق       |     |        |
|                                                                                                    | T                            |                            |                           |                       |     |        |
|                                                                                                    | دمات الإلكترونية             | الد<br>10                  |                           | to                    | -   |        |
|                                                                                                    |                              |                            | A                         |                       |     |        |
|                                                                                                    |                              |                            | MARK                      |                       |     |        |
| لنارية المحالية المراجع المراجع المراجع المراجع المراجع المراجع المراجع المراجع المراجع المراجع المراجع المراجع                                                                                                    | المطابقة للمركبات الدراجات ا | لساع المستوردة             | المطابقة ا                | لمطابقة للسلع المدلية | Ean |        |
|                                                                                                    | والبطارات                    | The brinds                 | at a strength load as the | and the second        | 1   | CATERS |

سيتم الدخول إلى صفحة المطابقة الخاصة بالمركبات، الدراجات النارية والإطارات، ثم إختيار إفراج مؤقت بالشكل التالي:

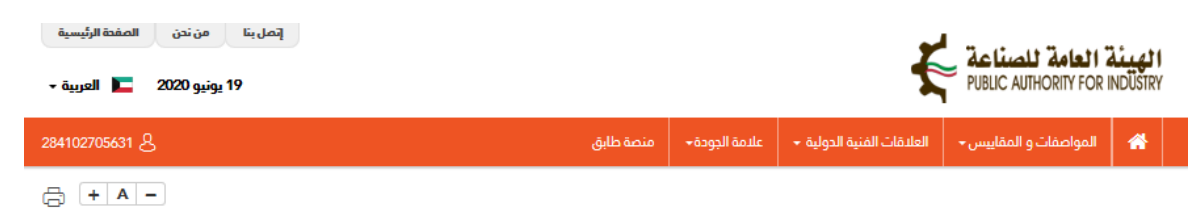

#### المطابقة للمركبات، الدراجات النارية والإطارات

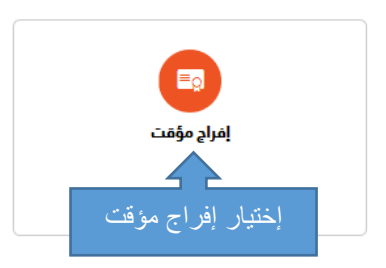

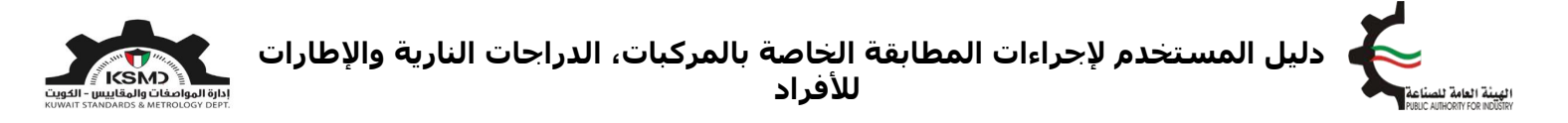

سوف يتم الدخول إلى صفحة إفراج مؤقت ومن ثم إختيار "طلب إفراج مؤقت" بالشكل التالي:

| إتمل بنا من ندن المفدة الرئيسية<br>19 يونيو 2020 🖿 العربية - |           |                           | ŧ                         | Public Authority For   | <b>الهيئة</b><br>INDÜSTRY |
|--------------------------------------------------------------|-----------|---------------------------|---------------------------|------------------------|---------------------------|
| testuser@fba. &                                              | منصة طابق | علامة الجودة <del>+</del> | العلاقات الفنية الدولية 🗕 | المواصفات و المقاييس 🗕 | *                         |
| <b>+ -</b>                                                   |           |                           |                           | 5                      | -1-11                     |
|                                                              |           |                           |                           | مومت                   | إمراج و                   |
|                                                              |           |                           |                           | للرجوع                 | اضغط منا                  |
|                                                              |           |                           |                           |                        |                           |
| استكمال / عرض الطلبات                                        |           |                           | للب إفراج مؤقت            | <b>a</b>               |                           |
|                                                              |           | ت                         | للب إفراج مؤق             | إختيار ص               |                           |

ثم يقوم المستخدم بإدخال بيانات الطلب وإرفاق الملفات المطلوبة بالشكل التالي:

- رقم البيان الجمركي
- إدخال تفاصيل البضاعة
- مرفق نسخة من البيان الجمركي
- مرفق إقرار وتعهد بشأن وسائل النقل/الإطارات المستوردة
  - تقديم الطلب

#### طلب إفراج مؤقت

|                                                 | تفاصيل الشركة/الفرد                                                 |
|-------------------------------------------------|---------------------------------------------------------------------|
| رقم السجل التجاري للشركة +<br>المحمد            | نوع مقدم الطلب •<br>محمد الطلب •                                    |
| العنوان *<br>Shuwaith                           | السم •                                                              |
| تاريخ إتنهاء الرخصة التجارية للشركة *           | ر —                                                                 |
| 31/05/2023                                      | 25/12/2017<br>تلفون                                                 |
|                                                 | 22445577                                                            |
| عنوان البرید البلکترونس   •<br>testuser@fba.com | رقم الفاکس<br>22334455                                              |
|                                                 | تفاصيل البيان الجمركي                                               |
| بيل ومستندات من الجمارك                         | رقم الييان الجمركي *<br>يرجى احذال رقم البيان الجمركي منا           |
| لعرض التفاصيل                                   | <ol> <li>أدخل رقم البيان الجمركي</li> <li>2- ثم إضغط هنا</li> </ol> |

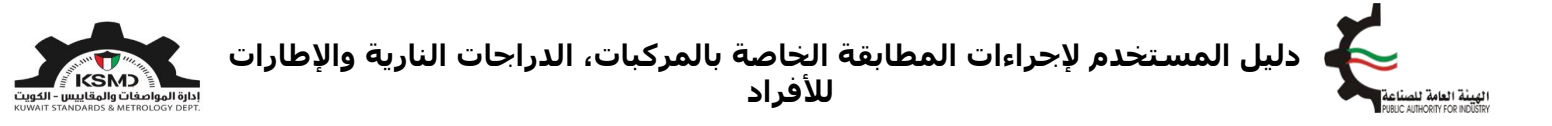

سوف يتم عرض تفاصيل المصدر وجميع المرفقات المحملة من إدارة الجمارك على النحو التالي:

|                                                | _               | _                                    | تفاصيل البيان الجمركى        |
|------------------------------------------------|-----------------|--------------------------------------|------------------------------|
| افغط هنا للدصول على تفاصيل ومستندات من الجمارك |                 | <b>نوع البيان الجمارك</b><br>استيراد | رقم البیان الجمرکی •<br>2020 |
|                                                |                 |                                      | تفاصيل المصدر                |
|                                                | البلد المصدر    |                                      | الشركة المصدرة               |
|                                                | قطر             |                                      | r s                          |
|                                                | نوع الارسالية * |                                      | ميناء                        |
| أدخل نوع الإرسالية 🗸                           | إختيار          | $\sim$                               | الشويخ                       |
|                                                |                 |                                      | ملاحظات                      |
|                                                |                 |                                      |                              |
|                                                |                 |                                      |                              |
|                                                |                 |                                      |                              |

عند إختيار نوع الإرسالية " يتم بعدها إضافة البضاعة المستوردة (مركبات/دراجات نارية/إطارات) الخاصة بهذه الإرسالية على الشكل التالي:

#### <u>في حالة نوع الإرسالية (مركبات/دراجات نارية)</u>

سيتم تحميل بيانات البضاعة المستوردة (المركبات/الدراجات النارية) الخاصة بهذه الإرسـالية حسـب البيان الجمركي المرسـل من إدارة الجمارك، ثم الضغط على أيقونة تحرير لإسـتكمال بيانات المركبات على النحو التالي:

|       |       |                   |                    |                |              |        |            |         |             | مركبة      | تفاصيل ال |
|-------|-------|-------------------|--------------------|----------------|--------------|--------|------------|---------|-------------|------------|-----------|
|       |       |                   |                    |                |              |        |            |         |             |            |           |
|       | إجراء | رقم الشاصي        | موديل السنة (yyyy) | تاريخ الفاتورة | رقم الفاتورة | الكمية | بلد المنشأ | رقم CCR | نوع المركبة | فئة المنتج | الرقم     |
| تحرير |       | 1GCNK9EC0JZ200509 | 2018               |                |              | 1      |            |         |             |            | 1         |
|       |       |                   |                    |                |              |        |            |         |             |            |           |

ثم يجب إستكمال بيانات المركبة/دراجة نارية المضافة. إذا كان لدى المستورد شـهادة خليجية (GSO) او شـهادة أمريكية (FMVSS) او شـهادة أوروبية (ECE) للمركبة/دراجة نارية الجديدة، يمكن اختيارها على النحو التالي:

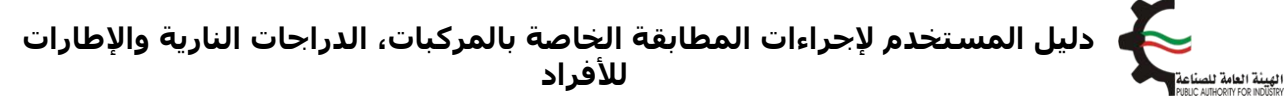

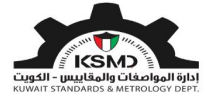

| <ul> <li>Niellálá</li> </ul> |                                                                               |                                                                                       |                                 |  |  |  |  |  |
|------------------------------|-------------------------------------------------------------------------------|---------------------------------------------------------------------------------------|---------------------------------|--|--|--|--|--|
| - ener 10                    | II-01a سيارات الركوب وفتعددة                                                  | #HP11 سيارات الركوب ومتعددة الأعراض والنقل الدفيما، والشادنات والداملات والدرادات الت |                                 |  |  |  |  |  |
| موديل السنة (١٩٩٩) *         | 2018                                                                          | رقم الشاصي<br>•                                                                       | 1GCNK9EC0J2200509               |  |  |  |  |  |
| ومف اليضاعة •                | شفر واليت 2018                                                                |                                                                                       |                                 |  |  |  |  |  |
| رقم الفاتورة •               | •                                                                             | ity laters                                                                            | بردىن إدترار تاريخ المالورة منا |  |  |  |  |  |
| الدّمية •                    | 1                                                                             | باد المنشأ •                                                                          | Basel                           |  |  |  |  |  |
| مل المركبة كهربالية؟ •       | نسم 💿 د                                                                       |                                                                                       |                                 |  |  |  |  |  |
| إدتيار الشهادة •             | إختيار نوع الشهادة ،إن وجد:<br>إحتيار مع الشهادة ،إن وجد:                     | 1                                                                                     |                                 |  |  |  |  |  |
| نوع المركبة •                | لا بودد<br>شهاده دلیمیه (GSO)<br>شهاده آمریکیه (FMVSS)<br>شهاده آورومیه (ECE) |                                                                                       |                                 |  |  |  |  |  |

إذا تم اختيار الشـهادة الخليجية (GSO)، يمكن إدخال رقم (CCR) في المكان المخصص على النحو التالي:

| رقم CCR سُهادة خليدية (GSO) ب رقم (GSO)       | إختيار الشهادة *                    |
|-----------------------------------------------|-------------------------------------|
| شفر وانيت 2018<br>تماصيل نوع المركبة (الطراز) | نوع المركبة *                       |
| دد مله                                        | إرفاق شهادة المطابقة الخليجية (GSO) |
| إلغاء م                                       |                                     |

وفي حال تم اختيار الشـهادة الامريكية (FMVSS) او الأوروبية (ECE)، يمكن ارفاق الشـهادة على النحو التالي:

| إختيار الشهادة \star                                           | نُسْهادة أمريكية (FMVSS) سُبهادة أمريكية      |
|----------------------------------------------------------------|-----------------------------------------------|
| نوع المركبة *                                                  | شفر وانيت 2018<br>تفاصيل نوع المركبة (الطراز) |
| إرفاق شهادة المطابقة الامريكية أو صورة<br>بطاقة بيانات المركبة | عدد ملف                                       |
|                                                                | [لغاء                                         |

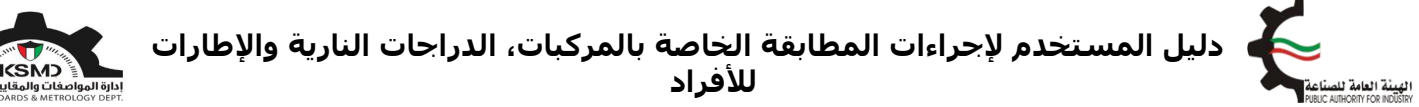

إذا كانت السيارة كهربائية، يمكن للمستورد اختيار نعم عند الخانة المخصصة لها ومن ثم ارفاق تقرير فحص المركبة الكهربائية او شـهادة صادرة من احدى دول مجلس التعاون الخليجي لطراز المركبة ان وجد:

| هل المركبة كهربائية؟ *                                                                           | ♦ نعم ⊖ اد                                    |
|--------------------------------------------------------------------------------------------------|-----------------------------------------------|
| نوع المركبة *                                                                                    | شفر وانيت 2018<br>تفاصيل نوع المركنة (الطراز) |
| تقرير فحص المركبة الكهربائية أو شهادة<br>صادرة من إحدى دول مجلس التعاون<br>الخليجي لطراز المركبة | ل ددد ملف                                     |
|                                                                                                  | han lell                                      |

#### <u>في حالة نوع الإرسالية (إطارات)</u>

يتم بعدها إضافة البضاعة المستوردة (الإطارات) الخاصة بهذه الإرسالية وذلك بالضغط على أيقونة الإضافة لكل نوع. كما تظهر الكمية الإجمالية حسب البيان الجمركي على النحو التالي:

|                   |          | _          | _              | _            |        |            | _                    | _            | رات          | تفاصيل الإطا            |
|-------------------|----------|------------|----------------|--------------|--------|------------|----------------------|--------------|--------------|-------------------------|
| إضافة<br>الإطارات | ة إطارات | € إضافن    | 4              | مية المتبقية | الک    |            | جمالى الكمية المدخلة | ! 4          | ة حسب البيان | إجمالى الكمي<br>الجمركي |
|                   | إجراء    | نقش البطار | تاريخ الفاتورة | رقم الفاتورة | الكمية | بلد المنشأ | رقم CCR              | نوع البطارات | فئة المنتج   | الرقم                   |

يجب إدخال بيانات الإطارات المضافة على النحو التالي:

| ⊗         | تفاصيل الإطارات |
|-----------|-----------------|
| إختيار    | وصف البضاعة *   |
|           | نوع الإطارات *  |
| ~ اختيار- | رقم الفاتورة    |
|           | تاريخ الفاتورة  |
|           | الكمية *        |
|           | بلد المنشأ 🔹    |
|           |                 |
| إلغاء حفظ |                 |

عند الإنتهاء من إضافة جميع الإطارات، يجب أن تظهر الكمية المتبقية "0"

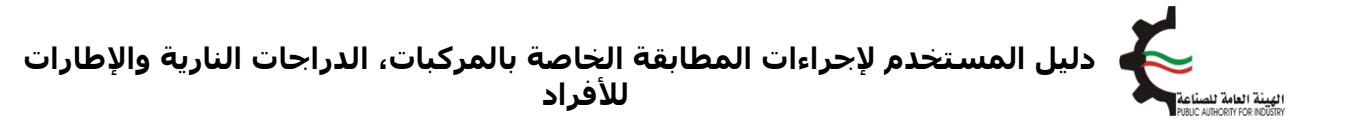

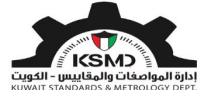

|          | _          | _              | _            | _             |            |                  | _            | ت          | فاصيل الإطارا            |
|----------|------------|----------------|--------------|---------------|------------|------------------|--------------|------------|--------------------------|
| ة إطارات | € إضافة    | 0              | نية          | الكمية المتبة | 4          | ي الكمية المحخلة | 4 إجمال      | حسب البيان | إجمالى الكمية<br>الجمركى |
| إجراء    | نقش الإطار | تاريخ الفاتورة | رقم الفاتورة | الكمية        | بلد المنشأ | رقم CCR          | نوع البطارات | فئة المنتج | الرقم                    |
| ÊØ       |            |                | 50573        | 4             | يكا        | امر              | صضئضص        | 111-04     | 1                        |

عند الإنتهاء من إستكمال جميع بيانات المركبة/الدراجة النارية/الإطارات المستوردة، يتم بعدها إرفاق صورة من البيان الجمركي الخاص بهذه الإرسالية، ونموذج إقرار و تعهد بشأن وسائل النقل المستوردة في حالة المركبات/الدراجات النارية وتعهد بشأن الإطارات المستوردة والموافقة على الإلتزامات والتعهدات والضغط على تقديم الطلب كما هو موضح:

| مرفقات                                                          |                              |                         |                            |         |
|-----------------------------------------------------------------|------------------------------|-------------------------|----------------------------|---------|
| نوع المرفقات                                                    | تتزيل الملغات                |                         | إجره                       |         |
| صورة من البيان الجمركي <del>*</del>                             | یرچی تحمیل ملف PDF فقط کمرفق | تحمیل نس                | يل نسخة من البيان ا        | الجمركي |
| ملفات أغري                                                      | يرجى تحميل ملف PDF فقط كمرفق | ل حدد ملذ               | حدد ملف                    |         |
| صورة من الترفيص التجاري                                         |                              | تنزيل الملفات           |                            |         |
| -<br>شهادة المنشأ                                               |                              | تنزيل الملغات           |                            | المرفق  |
| بوليصة الشعن                                                    |                              | تنزيل الملفات           |                            | المحم   |
| مورة اعتماد التوقيع الشؤون                                      |                              | تنزيل الملفات           |                            | من إدار |
| صورة من الفاتورة                                                |                              | تنزيل الملغات           |                            |         |
| فالمة التعيلة                                                   |                              | تنزيل الملغات           |                            |         |
| هوية المغلص الجمركي                                             |                              | تنزيل العلفات           |                            |         |
| إقرار بالعنوان                                                  |                              | تنزيل العلغات           |                            |         |
| رفصة البستيراد                                                  |                              | تنزيل الملغات           |                            |         |
| نصحيق وزارة الذارجية                                            |                              | تنزيل الملغات           |                            |         |
| إذن التسليم                                                     |                              | تنزيل الملغات           |                            |         |
| إقرار وتعهد                                                     |                              |                         |                            |         |
| المنفعية الملف<br>تتنبا التصفير تستريب مورث ثم تحسيلوني النظام  |                              |                         |                            |         |
| رون مسرحی ہوتے ہوتی ہے۔<br>پرچس تحمیل ملف PDF فقط کمرفق         | 🔹 حدد ملف 🔹 تحمیل نمو        | ج اقر ار وتعهد          |                            |         |
| أقر بأن جميع البيانات والمعلومات المذكورة في هذا الطلب وفي المر | ب المرفقات صحيحة.            |                         |                            |         |
| 🗌 أواغق                                                         |                              |                         |                            |         |
|                                                                 |                              | تقديم الطلب 🕷 الرجوع ال | الرجوع الى الصفحة الرئيسية |         |
| ر أوافق                                                         |                              | ثم تقديم الطلب          |                            | l       |

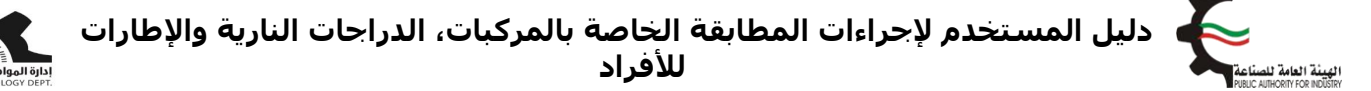

في حال مطابقة الإرسالية للمتطلبات يتم إشعار المستورد من خلال رسالة (SMS) على هاتفه الخليوي المسجل لدى الهيئة لإستكمال إجراءات الحصول على إفراج مؤقت بعد دفع الرسوم.

بعدها يتم إرسال الطلب إلى قسم تنمية الجودة في الهيئة العامة للصناعة للموافقة على الطلب.

كما يستطيع المستخدم متابعة حالة الطلب من خلال صفحة إفراجات الإطارات وإختيار إستكمال/عرض الطلبات كما التالي:

| إتصل بنا من ندن المفدة الرئيسية<br>19 يونيو 2020 🖿 العربية - |           |                           | Ę                         | والعامة للصناعة<br>Public Authority For | <b>ا ٹھینڈ</b><br>NDÜSTRY |
|--------------------------------------------------------------|-----------|---------------------------|---------------------------|-----------------------------------------|---------------------------|
| testuser@fba. &                                              | منصة طابق | علامة الجودة <del>+</del> | العلاقات الفنية الدولية 🗕 | المواصفات و المقاییس <del>-</del>       | *                         |
|                                                              |           |                           |                           | <b>مۇقت</b><br>للىبو <i>ي</i>           | <b>إفراج</b><br>اضغط منا  |
| المتعلق ، ون الملب                                           |           |                           | سب إمراع موست             | -                                       |                           |

بعد موافقة قسم تنمية الجودة في الهيئة العامة للصناعة على الطلب، سيتم إخطار المستورد بالموافقة عبر رسالة (SMS) على هاتفه الخليوي وذلك لإستكمال عملية الدفع من خلال خاصية "إستكمال عرض الطلبات" على النحو التالي:

| لمركبات | ات ا | بلل | ב |
|---------|------|-----|---|
|         |      |     |   |

|   | أظهر مُدخلات 15 $\vee$                                                                                                   |                                      |                         |                    |            |                |                                                 |                | بحث:       |  |
|---|----------------------------------------------------------------------------------------------------|--------------------------------------|-------------------------|--------------------|------------|----------------|-------------------------------------------------|----------------|------------|--|
|   | إجراء                                                                                                    | الحالة                               | تاريخ<br>تقديم<br>الطلب | ¢<br>نوع الارسالية | ¢<br>الاسم | پاليان الجمركى | ♦ رقم السجل التجاري للشركة / البطاقة<br>المدنية | ♦ رقم<br>الطلب | ▲<br>الرقم |  |
|   |                                                                                                    | تم التحقق - يجب<br>إكمال عملية الدفع | 17/06/2020              |                    |            |                |                                                 | 68             | 1          |  |
| ä | الدفع " لاستكمال عملية الدمع المعالم الدفع المعالم الدفع المعالم الدفع المعالم الدفع المعالم الدفع والمعدار موافقة إفراج |                                      |                         |                    |            |                |                                                 |                |            |  |

يجب دفع الرسـوم الخاصة بهذه الخدمة والحصول على شـهادة الإفراج عبر بوابة الدفع الإلكتروني (-K net) أو من خلال أجهزة التحصيل الإلي (ATM) الخاصة للهيئة.

> كما يمكن إختيار الطلبات المتاحة للدفع على النحوى التالي: Page **10** of **13**

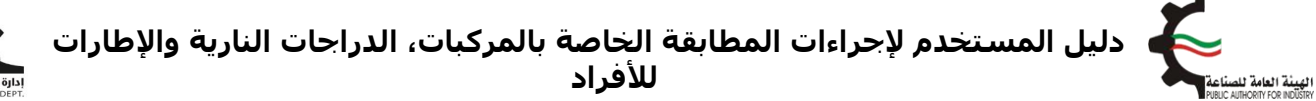

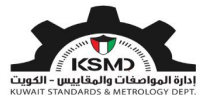

| ā +               | A -            |                      |       |                      |                                      |             |
|-------------------|----------------|----------------------|-------|----------------------|--------------------------------------|-------------|
|                   |                |                      |       |                      | الدفع                                | صفدة        |
| اختيار عملية الدف |                |                      |       | Test Com             | النسم التجاري peny                   |             |
|                   | •              |                      |       | testuser@fbc.        | وان البريد الإلكتروني com            | μe          |
| • K-net           |                |                      |       | 28/4/2               | الناريخ 2020                         |             |
|                   | <b>N</b>       | المبلغ               | مىئار | دفع<br>نوء الارسالية | موافقة إفراج تفاصيل الا<br>رقم الطلب | شهادة ا     |
|                   | إختيار الطلبات | 12                   |       |                      |                                      | 8           |
|                   |                | 12                   |       |                      |                                      | 6           |
|                   |                |                      |       |                      |                                      | 5           |
|                   |                | 12                   |       |                      |                                      | -           |
|                   |                | 12                   |       |                      |                                      | 4           |
|                   |                | 12<br>12<br>12       |       |                      |                                      | 4           |
|                   |                | 12<br>12<br>12<br>12 |       |                      |                                      | 4           |
| KWD               | إجمائي المبلغ  | 12<br>12<br>12<br>12 |       |                      |                                      | 4<br>2<br>1 |

بعد إسـتكمال عملية دفع رسـوم الطلب من خلال بوابة الدفع الإلكتروني (K-net)، يتم عرض إيصال الدفع وإصدار الشـهادة على النحو التالي:

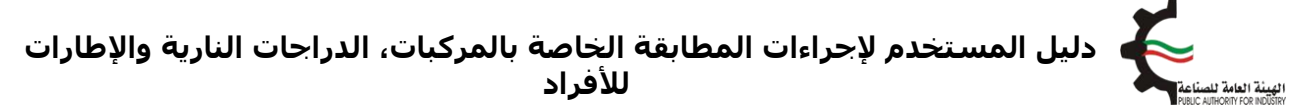

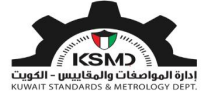

| إتصل بنا عن الهيئة المفدة الرئيسية<br>2020 عن الهربية - 2020 عن العربية - |               |               |                | Ę                         | العامة للصناعة<br>PUBLIC AUTHORITY FOR I             | <b>الهيئة</b><br>NDÜSTRY |
|---------------------------------------------------------------------------|---------------|---------------|----------------|---------------------------|------------------------------------------------------|--------------------------|
| user@fba.com &                                                            |               | المطابقة+     | علامة الجودة + | العلاقات الفنية الدولية 🝷 | المواصفات و المقاییس 🗕                               | *                        |
|                                                                           |               |               |                |                           | الدفعة                                               | تأكيد                    |
|                                                                           |               |               |                |                           | ملية الدفع بنجاح                                     | تمت ع                    |
|                                                                           |               |               |                |                           | Dear T<br>ديد رسوم الطلب                             | آest User<br>شكرا لتس    |
| 2133                                                                      | رقم الطلب     |               | لإثسف ؤخةحشيغ  |                           | الشركة / المنظمة                                     | اسم                      |
| KWD 12.000                                                                | إجمالي المبلغ |               | إتمام          |                           | لطلب                                                 | حالة ا                   |
| CAPTURED                                                                  | النتيجة       |               | 28-04-2020     |                           | لعملية                                               | تارخ ا                   |
| 100202011933685610                                                        | رقم الدفعة    | 20            | 2011966293704  |                           | العملية                                              | رقم                      |
| 011910000368                                                              | رقم المرجع    |               |                |                           | إيصال الدفع الصادر من الهيئة                         | رقم                      |
| 7377602026035467892                                                       | رقم التتبع    |               | B37055         |                           | التفويض                                              | رقم                      |
|                                                                           | رض الشهادة    | إضنخط هنا لعر |                | إستكمال/عرض الطلبات       | ط هنا لعرض الشهادة<br>كن الإطلاع عليها من خلال قائمة | إضغ<br>كما يما           |

بعد نجاح عملية الدفع يتم إخطار الإدارة العامة للجمارك آليا للموافقة على الإفراج المؤقت.

ثم يتم تحويل المستندات الخاصة بالشحنة الى احدى الجهات المعتمدة من قبل الهيئة للتفتيش على البضاعة ومطابقتها للمواصفات المعتمدة. مع إرفاق نموذج الفحص كما هو ظاهر في خاصية "استكمال عرض الطلبات" على النحو التالي:

#### طلبات المركبات

| $\sim$ 15 أظهر مُحطّلت           |                      |                            |                         |   |                       |                                               |                | ابمئن   |
|----------------------------------|----------------------|----------------------------|-------------------------|---|-----------------------|-----------------------------------------------|----------------|---------|
| إجراء                            | الطلة                | <sup>†</sup> نوع الارسالية | <sup>0</sup> طلب من قبل | • | رقم البيان<br>الجمركي | رقم السجل التجاري<br>للشركة / البطاقة المدنية | ہ رقم<br>الطلب | م الرقم |
| تنزيل نموذج فدص<br>تدميل الشهادة | تقديم خطة<br>التفتيش | إطارات                     |                         |   |                       |                                               |                | 16      |
| تنزيل نموذج فدص<br>تدميل الشهادة | تقديم خطة<br>التفتيش | دراجات نارية               |                         |   |                       |                                               | 1              | 17      |
| إظهار 16 إلى 17 من أصل 17 مُدخل  |                      |                            |                         |   |                       | تالى                                          | 1 2 1          | السابق  |

على المستورد التواصل مع الجهة المعتمدة لاستكمال عملية التفتيش وإصدار التقرير الخاص بالفحص.

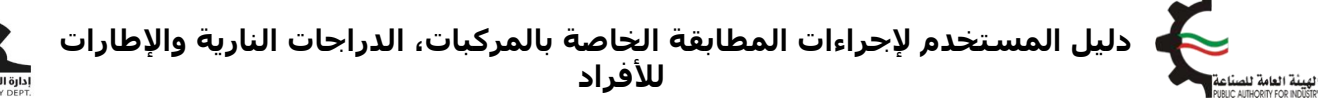

المراجعة المراجعة المراجعة المراجعة المراجعة المراجعة المراجعة المراجعة المراجعة المراجعة المراجعة المراجعة الم المراجعة المراجعة المراجعة المراجعة المراجعة المراجعة المراجعة المراجعة المراجعة المراجعة المراجعة المراجعة الم

> بعد مراجعة قسم تنمية الجودة في الهيئة العامة للصناعة على تقرير الفحص وفي حال مطابقة الإرسـالية للمتطلبات يتم إشـعار المسـتورد من خلال رسـالة (SMS) على هاتفه الخليوي لإسـتكمال إجراءات الحصول على شـهادة المطابقة بعد دفع الرسـوم على الشـكل التالي:

#### طلبات المركبات

| أظهر مُحذانت 15 < |                |               |              |            |                     |                                               |                | بمئد    | į |
|-------------------|----------------|---------------|--------------|------------|---------------------|-----------------------------------------------|----------------|---------|---|
| إجراء             | الدالة         | ie3 الارسالية | 🖗 طلب من قبل | ¢<br>النسم | م البيان<br>الجمركي | رقم السجل التجاري<br>للشركة / البطاقة المدنية | و رقم<br>الطلب | م الرقم |   |
| Ceig              | نتيجة - موافقة |               |              |            |                     |                                               |                | 8       | 3 |
|                   |                |               |              |            |                     |                                               |                |         |   |

#### طلبات المركبات

| أظهر مُحذلنت 15 |               |                            |              |                   |                     |                                               |                | ابمئه   |
|-----------------|---------------|----------------------------|--------------|-------------------|---------------------|-----------------------------------------------|----------------|---------|
| إجراء           | الطلة         | <sup>¢</sup> نوع الارسالية | 🖗 طلب من قبل | <sup>¢</sup> السم | م البيان<br>الجمركي | رقم السجل التجاري<br>للشركة / البطاقة المدنية | ہ رقم<br>الطلب | م الرقم |
| تدميل الشهادة   | إصدار الشهادة | المركبات                   |              |                   |                     | 1                                             |                | 1       |

أما في حالة عدم المطابقة، يتم إشعار المستورد من خلال رسـالة (SMS) على هاتفه الخليوي وإصدار شـهادة عدم مطابقة كما هو ظاهر في خاصية "إسـتكمال عرض الطلبات" على النحو التالي:

#### طلبات المركبات

| أظهر مُحتلت 21 <         |               |                            |              |         |                       |                                               |                |            |  |
|--------------------------|---------------|----------------------------|--------------|---------|-----------------------|-----------------------------------------------|----------------|------------|--|
| إجراء                    | الطلة         | <sup>¢</sup> نوع الارسالية | 🖗 طلب من قبل | 🖗 التسم | م البيان (<br>الجمركي | رقم السجل التجاري<br>للشركة / البطاقة المدنية | ہ رقم<br>الطلب | ^<br>الرقم |  |
| تدميل الشهادة            | إصدار الشهادة | المركبات                   | -            |         |                       |                                               |                | 1          |  |
|                          | غير مدرج      | دراجات نارية               | •            |         |                       |                                               |                | 2          |  |
| إصدار شهادة عدم المطابقة | مرفوضة        | دراجات نارية               |              |         |                       |                                               |                | 3          |  |

على المستورد في حالة عدم المطابقة كما هو منصوص بالإقرار والتعهد بشأن وسائل النقل المستوردة/الإطارات المستوردة بإعادة تصدير وسيلة النقل/الشحنة خارج البلاد في حالة ثبوت عدم مطابقتها للمواصفات واللوائح المعتمدة لدى الهيئة على حسابه الخاص مع تحمله المسئولية المدنية والجزائية في حال عدم الإلتزام بالقرار.